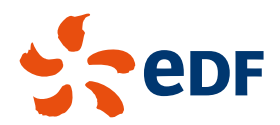

### LA COLLECTE ET LA VALIDATION DU

BILAN

## SUR PGI GTA POUR LES CADRES AU FORFAIT JOURS

Édition 2017

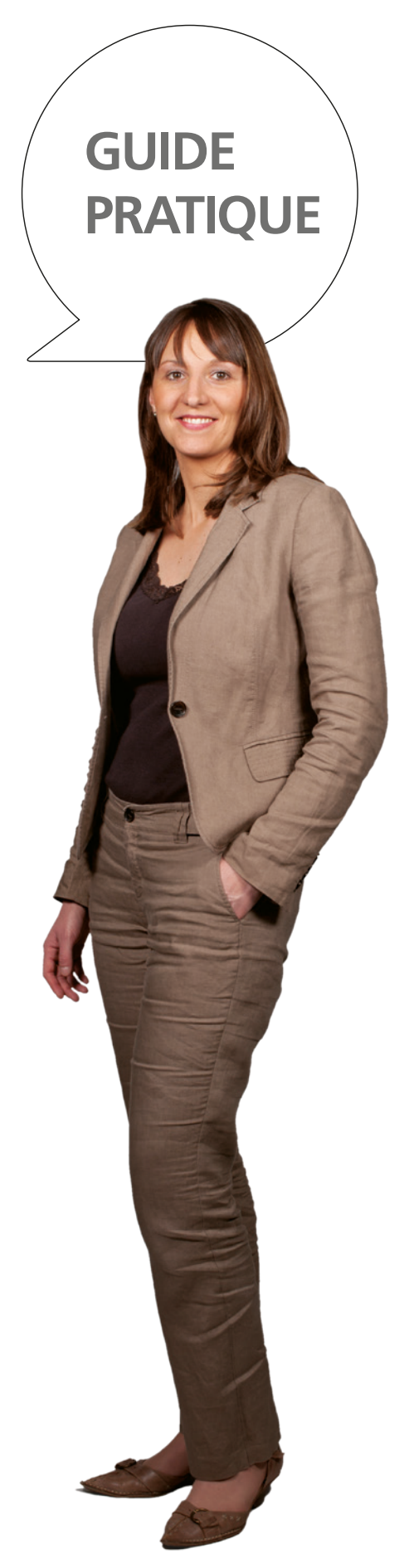

# LA COLLECTE DU BILAN SUR PG

À partir du 1<sup>er</sup> mai, vous pourrez valider votre bilan forfait jours dans PGI/GTA pour la période du 1<sup>er</sup> mai 2016 au 30 avril 2017 après avoir saisi vos choix de paiement et/ou de placement sur CET.

Ce guide a pour objectif d'expliquer, pas à pas, les gestes à faire pour y parvenir.

#### Cette validation s'effectue en 3 étapes :

- Assurez-vous de la cohérence de votre bilan et vérifiez que vous avez effectué l'ensemble de votre collecte (absences, présence). Cette action de validation certifie que la collecte a été effectuée en totalité.
- Réalisez ensuite vos choix de paiement et/ou placement sur CET des jours supplémentaires travaillés.
- Validez ces choix pour les jours supplémentaires y compris ceux travaillés jusqu'à 5 jours majorés à 35 % réalisés à votre initiative. Au-delà les jours supplémentaires seront validés par votre manager.

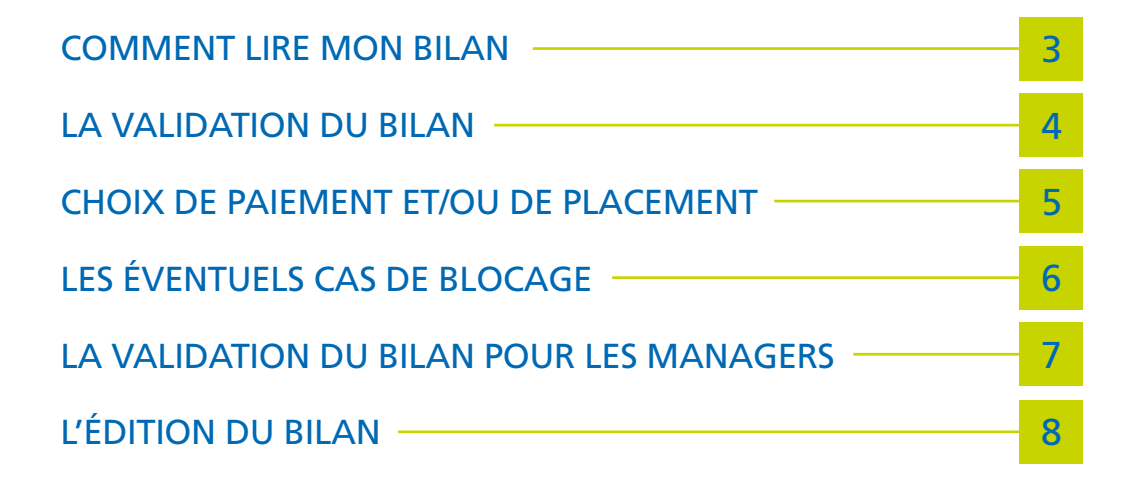

### COMMENT LIRE MON BILAN

Il se trouve dans la partie « Bilan forfait jours » de l'onglet « Forfait jours » de PGI-GTA (https://pgi-gta.edf.fr).

| Situation Absence                                                                                                    | Astreinte Chgt horaire            | Planning | Collecte Forfait jours            |                |
|----------------------------------------------------------------------------------------------------|-----------------------------------|----------|-----------------------------------|----------------|
| Forfait jours                                                                                                    |                                   |          |                                   |                |
| ♦ Soldes                                                                                                    |                                   |          |                                   |                |
|                                                                                                    |                                   |          |                                   |                |
| ♥ Bilan forfait jours                                                                                                    |                                   |          |                                   |                |
| Agents Aliœ FORFAIT 🔽                                                                                                    | Exercice 01.05.2018 au 30.04.2017 | ✓ (2)    | Situation à la date du 30.04.2017 | Avril 2017 🔽 🚑 |
| Périodes en forfait jours                                                                                                    |                                   |          |                                   |                |
| Du 01.05.2016 au 30.04.2017                                                                                                    |                                   |          |                                   |                |
| Soldes de présences/absences                                                                                                    |                                   |          |                                   |                |
| Congés annuels                                                                                                    |                                   | 7,00 J   | Congés d'ancienneté               | 2,00 J         |
| Repos forfait jours                                                                                                    |                                   | 13,00 J  | Travaux programmés WE-JF          | 0,00 J         |
| Intervention astreinte WE-JF                                                                                                    |                                   | 0,00 J   |                                   |                |
| Cumuls                                                                                                    |                                   |          |                                   |                |
| Absences conventionnelles                                                                                                    |                                   | 9,00 J   |                                   |                |
| Données contractuelles                                                                                                    |                                   |          |                                   |                |
| Forfait contrat                                                                                                    | 3                                 | 209,00 J | JDU théorique                     | 204,00 J       |
| IDU à réaliser                                                                                                    | $\sim$                            | 195,00 J | Jours réalisés cumulés            | 217,00 J       |
| Calcul des jours supplémentaires                                                                                                 |                                   |          |                                   |                |
| Seuil 1er jour supplémentaire ma                                                                                                 | joré <mark>4</mark>               | 210,00 J | Total des jours supplémentaires   | 22,00 J        |
| lours supplémentaires 100%                                                                                                    |                                   | 14,00 J  | Total jours supplémentaires 135%  | 8,00 J         |
| lours supplémentaires 135% <ou< td=""><td>=5j</td><td>5,00 J</td><td>Jours supplémentaires 135% &gt;5j</td><td>3,00 J</td></ou<> | =5j                               | 5,00 J   | Jours supplémentaires 135% >5j    | 3,00 J         |

#### 1 Les soldes de présences/absences

Les soldes correspondant au renoncement à ces jours représentent aussi le nombre de jours supplémentaires.

#### 2 Le cumul des collectes d'absences conventionnelles

Il correspond aux absences collectées pour maladie, congés mère de famille, congés spéciaux familiaux, grève...

#### 3 Les données contractuelles

- Forfait contrat : Nombre de jours de travail fixé dans la convention.
- JDU théorique : cela correspond au forfait contrat moins les congés d'ancienneté.
- JDU à réaliser : cela correspond au nombre de jours à travailler.
  Son résultat est égal au : « JDU théorique » « Absences conventionnelles »
- Jours réalisés cumulés : c'est le nombre de jours travaillés depuis le début de la période de référence.

#### 4 Le calcul des jours supplémentaires

- Seuil 1er jour supplémentaire majoré : Forfait contrat + 1 (cette zone prend en compte les modifications de seuil).
- Total des jours supplémentaires : Jours réalisés cumulés JDU à réaliser

#### Dont :

- > Total jours supplémentaires à 100% : Jours réalisés entre JDU à réaliser et forfait contrat
- > Total jours supplémentaires à 135% : Jours réalisés au-delà du forfait contrat
  - Répartition des jours supplémentaires à 135% :
    - >> Jours supplémentaires 135% ≤ 5 jours : c'est le salarié qui valide les 5 premiers jours supplémentaires à 135%
    - >> Jours supplémentaires 135% > 5 jours : c'est le manager qui valide à partir du 6<sup>e</sup> jour supplémentaire à 135%.

### LA VALIDATION DU BILAN

Elle s'exécute dans la partie « Bilan forfait jours » de l'onglet « Forfait jours » de PGI-GTA (https://pgi-gta.edf.fr).

| Situation Absence               | Astreinte Chgt horaire            | Planning           | Collecte Forfait jours                                                                    |                     |
|---------------------------------|-----------------------------------|--------------------|-------------------------------------------------------------------------------------------|---------------------|
| ♦ Forfait jours                 |                                   |                    |                                                                                           |                     |
| ♦ Soldes                        |                                   |                    |                                                                                           |                     |
| A                               |                                   |                    |                                                                                           |                     |
| O Bilan forfait jours           |                                   | =                  |                                                                                           |                     |
| Agents Alice FORFAIT            | Exercice 01.05.2016 au 30.04.2017 | <u>~</u> 🕲         | Situation à la date du 30.04.2017                                                         | Avril 2017 🔽 🖨      |
| Périodes en forfait jours       |                                   |                    |                                                                                           |                     |
| Du 01.05.2016 au 30.04.201      | 7                                 |                    |                                                                                           |                     |
| Soldes de presences/absences    |                                   | 7.00.1             | Oraș în Brazina di                                                                        | 2 00 1              |
| Conges annuels                  |                                   | 7,00 J             | Conges d'anciennete                                                                       | 2,00 J              |
| Repos forfait jours             |                                   | 13,00 J            | Travaux programmes WE-JF                                                                  | 0,00 J              |
| Intervention astreinte WE-JF    |                                   | 0,00 J             |                                                                                           | _                   |
| Absences conventionnelles       |                                   | 9.00.1             |                                                                                           |                     |
| Données contractuelles          |                                   | 9,00 5             |                                                                                           |                     |
| Forfait contrat                 |                                   | 209.00 1           | JDU théorique                                                                             | 204.00 1            |
| JDU à réaliser                  |                                   | 195.00 1           | Jours réalisés cumulés                                                                    | 217.00 1            |
| Calcul des jours supplémentair  | res                               | ,                  |                                                                                           |                     |
| Seuil 1er jour supplémentaire r | najoré                            | 210,00 J           | Total des jours supplémentaires                                                           | 22,00 J             |
| Total jours supplémentaires 10  | 0%                                | 14,00 J            | Total jours supplémentaires 135%                                                          | 8,00 J              |
| Répartition des jours suppléme  | entaires à 135%                   |                    |                                                                                           |                     |
| Jours supplémentaires 135% <    | ou=5j                             | 5,00 J             | Jours supplémentaires 135% >5j                                                            | 3,00 J              |
|                                 |                                   | Le tota<br>représe | l des soldes présences/absences<br>ente le nombre de jours supplémentaires.               | Valider le bilan    |
|                                 |                                   | Le bou<br>(en l'oc | ton s'affiche à partir du 1er mai suivant la p<br>currence 1er mai 2016 au 30 avril 2017) | ériode de référence |

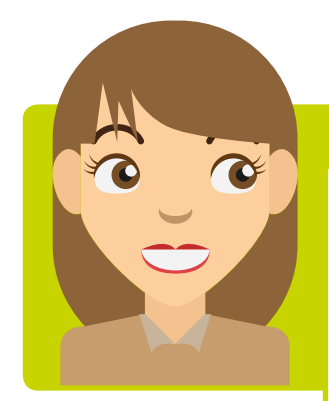

#### Recommandation

Avant d'effectuer cette opération de validation :

 vous êtes certain de la cohérence de votre bilan et vous avez vérifié que l'ensemble de vos codes présences ont bien été saisis (formation, travaux programmés du week-end et jours fériés, astreinte...), ainsi que vos codes absences (congés annuels, jours de repos, maladie...).

Le cumul des absences conventionnelles correspond aux absences collectées pour maladie, congés mère de famille, congés spéciaux familiaux, grève...

• Cette vérification faite, cliquez sur le bouton **« Valider le bilan »** situé en bas à droite en dessous du tableau.

Votre bilan est désormais validé.

Certaines situations ne vous permettront pas de valider votre bilan (Voir « Les éventuels cas de blocages »)

### LES CHOIX DE PAIEMENT ET OU PLACEMENT SUR CET DES JOURS SUPPLÉMENTAIRES

Une fois votre bilan validé, vous pouvez procéder au choix de paiement/placement des jours supplémentaires. Vous devez saisir vos choix en respectant les valeurs en ligne et en colonne. Celles-ci sont le reflet du bilan que vous venez de valider.

| O Jours supplémentaires - Paiement | t et placement CET         |                                 |          |                                                                                                    |           |                                   |           |              |
|------------------------------------|----------------------------|---------------------------------|----------|----------------------------------------------------------------------------------------------------|-----------|-----------------------------------|-----------|--------------|
| Agents Alice FORFAIT V Ex          | ercice 01.05.2016 au 30.04 | .2017 🗸                         | 0        |                                                                                                    | Situation | à la date du 1                    | 0.05.2017 |              |
|                                    |                            | Jours supplémentaires à<br>100% |          | Jours supplémentaires<br>135% <ou=sj< th=""><th colspan="2">Jours supplémentaires<br/>135% &gt;5j</th><th></th></ou=sj<> |           | Jours supplémentaires<br>135% >5j |           |              |
|                                    | Nombre de jours            | Placement<br>CET                | Paiement | Placement<br>CET                                                                                                    | Paiement  | Placement<br>CET                  | Paiement  | Total majoré |
| Total jours supplémentaires        | 22,00                      | 14                              | ,00      | 5,                                                                                                    | 00        | 3,                                | 00        | 24,80        |
| Congé d'ancienneté                 | 2,00                       | 0,00                            |          |                                                                                                    |           |                                   |           | 0,00         |
| Congé annuel                       | 7,00                       | 0,00                            |          | 0,00                                                                                                    |           | 0,00                              |           | 0,00         |
| Repos forfait jours                | 13,00                      | 0,00                            | 0,00     | 0,00                                                                                                    | 0,00      | 0,00                              | 0,00      | 0,00         |
| Travaux programmés WE-JF           | 0,00                       | 0,00                            | 0,00     | 0,00                                                                                                    | 0,00      | 0,00                              | 0,00      | 0,00         |
| Intervention astreinte WE-JF       | 0,00                       | 0,00                            | 0,00     | 0,00                                                                                                    | 0,00      | 0,00                              | 0,00      | 0,00         |
| Total colonne                      | 22,00                      | 0,00                            | 0,00     | 0,00                                                                                                    | 0,00      | 0,00                              | 0,00      | 0,00         |
|                                    | 2 5                        | Valider                         |          |                                                                                                    | ۵         |                                   |           | D            |

1 Cliquez ensuite sur « Enregistrer », cette action permet de conserver vos choix et déclenche l'apparition du bouton « Valider ».

#### Bon à savoir

Tant que vous n'avez pas validé vos choix, vous pouvez revenir dessus pour les modifier et les enregistrer de nouveau.

**2** Vous pouvez valider uniquement les jours supplémentaires à 100 % et les 5 premiers jours supplémentaires majorés à 35%.

La section que vous venez de valider apparaît en vert.

| Ø Jours supplémentaires - Paiementaires | it et placement CET         |                  |                    |                                                                                                    |           |                                   |            |              |
|-----------------------------------------|-----------------------------|------------------|--------------------|----------------------------------------------------------------------------------------------------|-----------|-----------------------------------|------------|--------------|
| Agents Alice FORFAIT                    | cercice 01.05.2016 au 30.04 | 4.2017 🗸         | 0                  |                                                                                                    | Situation | à la date du                      | 10.05.2017 |              |
|                                         |                             |                  | émentaires à<br>0% | à Jours supplémentaires<br>135% <ou=5j< th=""><th colspan="2">Jours supplémentaires<br/>135% &gt;5j</th><th></th></ou=5j<> |           | Jours supplémentaires<br>135% >5j |            |              |
|                                         | Nombre de jours             | Placement<br>CET | Paiement           | Placement<br>CET                                                                                                    | Paiement  | Placement<br>CET                  | Paiement   | Total majoré |
| Total jours supplémentaires             | 22,00                       | 14               | ,00                | 5,00                                                                                                    |           | 3,00                              |            | 24,80        |
| Congé d'ancienneté                      | 2,00                        | 2,00             |                    |                                                                                                    |           |                                   |            | 2,00         |
| Congé annuel                            | 7,00                        | 7,00             |                    | 0,00                                                                                                    |           | 0,00                              |            | 7,00         |
| Repos forfait jours                     | 13,00                       | 0,00             | 5,00               | 0,00                                                                                                    | 5,00      | 0,00                              | 3,00       | 15,80        |
| Travaux programmés WE-JF                | 0,00                        | 0,00             | 0,00               | 0,00                                                                                                    | 0,00      | 0,00                              | 0,00       | 0,00         |
| Intervention astreinte WE-JF            | 0,00                        | 0,00             | 0,00               | 0,00                                                                                                    | 0,00      | 0,00                              | 0,00       | 0,00         |
| Total colonne                           | 22,00                       | 9,00             | 5,00               | 0,00                                                                                                    | 5,00      | 0,00                              | 3,00       | 24,80        |
| Enregistrer                             |                             |                  |                    |                                                                                                    | ۵         |                                   |            | ۵            |

La validation des jours supplémentaires majorés à 35 % au-delà de 5 doit être faite **par votre manager**. Ces deux actions sont indépendantes l'une de l'autre.

Une fois la validation effectuée la saisie ne peut plus être modifiée et vos choix sont définitifs.

Ces derniers sont transmis directement pour paiement et/ou placement.

Si vous avez effectué cette opération avant la date de clôture GTA (voir onglet situation), le paiement interviendra sur la paie qui suit la clôture.

### LES ÉVENTUELS CAS DE BLOCAGES

Dans certaines situations vous ne pourrez pas valider votre bilan. Selon le type de situations, le déblocage nécessitera une intervention soit de votre part, de votre manager ou de votre gestionnaire.

Voici les types d'erreurs pouvant apparaître :

#### 1 Votre solde de congés annuels est négatif

Après dévalidation des périodes concernées par votre manager (S'il est nécessaire de remonter au-delà de la période de rétroactivité (en général de 3 mois), cette dévalidation doit être faite par votre gestionnaire), vous devez modifier votre collecte (ex : remplacer des congés annuels par des jours de repos).

#### 2 Votre solde de congés annuels est supérieur à 7 jours

- S'il s'agit d'un problème de collecte, vous devrez procéder de la même manière (ex : remplacer des jours de repos par des congés annuels).
- Si aucun remplacement n'est possible, les jours au-delà de 7 seront perdus.
- **3** Vous êtes en forfait « autre » (196, 179, 167) mais votre bilan fait apparaître des jours travaillés au-delà de votre forfait

Vous ne pouvez pas effectuer de jours supplémentaires au-delà de votre forfait, et ces derniers seront perdus. Vous devez alors contacter votre manager avant intervention de votre gestionnaire.

#### 4 Le total des jours supplémentaires est différent de la somme des soldes

Vous devez contacter votre gestionnaire RH.

#### 5 Vous cumulez plus de 42 jours d'absences conventionnelles

Ce blocage est purement technique, vous devez contacter votre gestionnaire temps.

Dans tous les cas le bilan pourra être de nouveau validé dès le lendemain du déblocage.

• Bilan forfait jours Exercice 01.05.2016 su 30.04.2017 V Avril 2017 🗸 🖨 Agents Alice FORFAIT V 0 Situation à la date du 30.04.2017 Périodes en forfait jours Du 01.05.2016 au 30.04.2017 Soldes de présences/absences Congés d'ancienneté Congés annuels 15.00 J 2.00 J Repos forfait jours 13,00 J 0,00 J Travaux programmés WE-JF Intervention astreinte WE-JF 0.00 J Cumuls Absences conventionnelles 9,00 J Données contractuelles 209.00 1 JDU théorique 204.00 J Forfait contrat Jours réalisés cumulés JDU à réalise 195,00 J 225,00 J Calcul des jours supplémentaires Total des jours supplémentaires Seuil 1er jour supplémentaire majoré 210.00 1 30.00 1 14.00 J 16.00 J Jours supplémentaires 100% Total jours supplémentaires 135% Jours supplémentaires 135% <ou=5j 5.00 J Jours supplémentaires 135% >5j 11.00 J Valider le bilan Validation impossible, le solde de congés annuels est supérieur à 7 jours.

Exemple de message d'alerte, cas de blocage n°2 : Votre solde de congés annuels est supérieur à 7 jours

### LA VALIDATION DU BILAN POUR LES MANAGERS

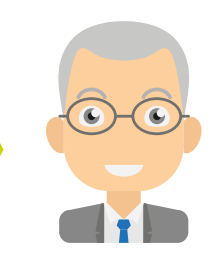

En qualité de valideur, vous avez à valider les jours supplémentaires majorés à 35 % réalisés au-delà des 5 premiers jours majorés.

| Situation Absence Astre           | inte Chgt horaire           | e Plan             | ning Va            | alidation          | Validation | n forfait jour     | rs                   |              |
|-----------------------------------|-----------------------------|--------------------|--------------------|--------------------|------------|--------------------|----------------------|--------------|
| ♦ Forfait jours                   |                             |                    |                    |                    |            |                    |                      |              |
| ♦ Soldes                          |                             |                    |                    |                    |            |                    |                      |              |
| ♦ Bilan forfait jours             |                             |                    |                    |                    |            |                    |                      |              |
| O Jours supplémentaires - Paiemen | t et placement CET          |                    |                    |                    |            |                    |                      |              |
| Agents Alice FORFAIT V Ex         | cercice 01.05.2016 au 30.04 | .2017 🗸            | 0                  |                    | Situation  | à la date du       | 10.05.2017           |              |
|                                   |                             | Jours supple<br>10 | émentaires à<br>0% | Jours supp<br>135% |            | Jours supp<br>135% | lémentaires<br>6 >5j |              |
|                                   | Nombre de jours             | Placement<br>CET   | Paiement           | Placement<br>CET   | Paiement   | Placement<br>CET   | Paiement             | Total majoré |
| Total jours supplémentaires       | 22,00                       | 14                 | i,00               | 5,                 | 00         | 3,                 | ,00                  | 24,80        |
| Congé d'ancienneté                | 2,00                        | 2,00               |                    |                    |            |                    |                      | 2,00         |
| Congé annuel                      | 7,00                        | 7,00               |                    | 0,00               |            | 0,00               |                      | 7,00         |
| Repos forfait jours               | 13,00                       | 0,00               | 5,00               | 0,00               | 5,00       | 0,00               | 3,00                 | 15,80        |
| Travaux programmés WE-JF          | 0,00                        | 0,00               | 0,00               | 0,00               | 0,00       | 0,00               | 0,00                 | 0,00         |
| Intervention astreinte WE-JF      | 0,00                        | 0,00               | 0,00               | 0,00               | 0,00       | 0,00               | 0,00                 | 0,00         |
| Total colonne                     | 22,00                       | 9,00               | 5,00               | 0,00               | 5,00       | 0,00               | 3,00                 | 24,80        |
| Enregistrer                       |                             |                    |                    |                    |            | Refuser            | Valider              |              |
|                                   |                             |                    |                    |                    |            |                    |                      |              |

Vous pouvez refuser ou valider les jours supplémentaires majorés au-delà de 5 premiers jours majorés en fonction de l'accord préalable que vous aurez donné, ou non, en amont pour la réalisation de ces jours.

Vous avez la possibilité de rédiger un commentaire dans la zone prévue à cet effet.

Si vous refusez une partie des jours supplémentaires, votre collaborateur devra modifier sa collecte que vous pourrez à nouveau valider.

| Jours suppl<br>135% | émentaires<br>5 >5j | Refusé       |  | Jours suppl<br>135%       | Validé |              |
|---------------------|---------------------|--------------|--|---------------------------|--------|--------------|
| Placement<br>CET    | Paiement            | Total majoré |  | Placement<br>CET Paiement |        | Total majoré |
| 3,                  | 00                  | 24,80        |  | 3,00                      |        | 24,80        |
|                     |                     | 2,00         |  |                           |        | 2,00         |
| 0,00                |                     | 7,00         |  | 0,00                      |        | 7,00         |
| 0,00                | 3,00                | 15,80        |  | 0,00                      | 3,00   | 15,80        |
| 0,00                | 0,00                | 0,00         |  | 0,00                      | 0,00   | 0,00         |
| 0,00                | 0,00                | 0,00         |  | 0,00                      | 0,00   | 0,00         |
| 0,00                | 3,00                | 24,80        |  | 0,00                      | 3,00   | 24,80        |
| Valider             |                     | D            |  | Dévalider                 |        | ۵            |

Un refus apparaît en rouge et une autorisation en vert.

Une fois la validation effectuée, seul le gestionnaire temps peut dévalider.

### L'ÉDITION DU BILAN

L'édition du bilan récapitule l'ensemble de votre activité réalisée pendant la période de référence ainsi que vos choix de paiement ou placement sur CET des jours supplémentaires travaillés.

| Soldes                                    |                                   |              |            |                 |               |                 |
|-------------------------------------------|-----------------------------------|--------------|------------|-----------------|---------------|-----------------|
|                                           |                                   |              |            |                 |               |                 |
| Bilan forfait jours                       |                                   |              |            |                 |               |                 |
| cice 01.05.2016 au 30.04.2017 👻 🛞         | Situation                         | à la date du | 02.05.2017 |                 |               | Avril 2017 🔻 🧉  |
|                                           |                                   |              |            |                 |               |                 |
|                                           |                                   |              |            |                 |               |                 |
| maine : 4534 CNPE Tricastin               |                                   | Edi          | ition p    | rovisoire       |               |                 |
| us-dom. : 3033 M RESS HUMAINES            |                                   | ilan a       | nnuel      | forfait jour    | 2             |                 |
| ne Alice FORFAIT                          |                                   |              | innuer     | Torrait jours   | 5             |                 |
| I : A15598AA                              |                                   |              |            |                 |               |                 |
|                                           |                                   |              |            |                 |               |                 |
|                                           | Soldes et comp                    | teurs fo     | orfait jou | irs             |               |                 |
|                                           |                                   |              |            | Nombre de jours | Variation     | Nombre de jours |
|                                           |                                   |              |            | Fin Mars        |               | Fin Avril       |
| Soldes d'absences                         | Congés annuels                    |              |            |                 | 7,00          | 1               |
|                                           | Congés d'ancienneté               |              |            |                 | 2,00          | 2               |
|                                           | Repos forfait jours               |              |            |                 | 13,00         | 13              |
|                                           | Travaux programmés de WE-JF       |              |            |                 | 0.00          | 0               |
|                                           | Intervention astreinte WE-JF      |              |            |                 | 0.00          | 0.              |
| Cumuls                                    | Absences conventionnelles         |              |            |                 | 9,00          | 9,              |
| Données contractuelles                    | Forfait contrat                   |              |            |                 | 209,00        | 209             |
|                                           | JDU théorique                     |              |            | 204,00          | 204           |                 |
|                                           | JDU à réaliser                    |              |            | 195,00          | 195,          |                 |
|                                           | Jours réalisés cumulés            |              |            | 217,00          | 217.          |                 |
| Calcul des jours supplementaires          | Seul 1er jour supplementaire majo |              |            | 210,00          | 210           |                 |
|                                           | local des jours supplementaires   |              |            | 22,00           |               |                 |
|                                           | Total jours supplementaires 105%  |              |            | 14,00           | 14,           |                 |
|                                           | iours supplimentaires 135% < ou   | = 5i         |            |                 | 5.00          | 5               |
|                                           | jours supplémentaires 135% >5j    | 4            |            |                 | 3,00          | 3               |
|                                           |                                   |              |            | 1               |               |                 |
|                                           | Paiement et                       | placeme      | ent CET    |                 |               |                 |
|                                           |                                   |              | Rub paie   | Nbre de jours   | Variation     | Nbre de jours   |
|                                           |                                   |              |            | Fin Mars        |               | Fin Avril       |
| CMF Alim CET 100% - CA monétisable FJ EDF |                                   |              |            |                 | 2,00          | 2,              |
| CNF Alim CET 100% - CA non monètis FJ EDF |                                   |              |            |                 | 5,00          | 5,              |
| CTF Alim CET - Congés d'ancienneté FJ EDF |                                   |              | 2011       |                 | 2,00          | 2,              |
| F0P Repos FR 100% - paiement              |                                   |              | 30M        |                 | 5,00          | 5,              |
| F4P Repos FR 135% - paiement < = 5j       |                                   |              | 34N        |                 | 5,00          | 5,              |
| F5P Repos FR 135% - paiement > 5j         |                                   |              | ann        |                 | 3,00          | 3,0             |
|                                           | Statut de                         | s valida     | tions      |                 |               |                 |
|                                           | erarar de                         |              | Statut     | Date            |               | Nom             |
| Blan                                      |                                   | Validi       | and the    | 10.05.2016      | FORFAIT Alice |                 |
| Jours à 100%                              |                                   | Validi       |            | 10.05.2016      | FORFAIT Alice |                 |
|                                           | Valide                            |              | 10.05.2016 | FORFAIT Alice   |               |                 |
| Jours à 135% < ou = 5i                    |                                   | Value        |            | 10.03.2010      | IFURFALLATION |                 |

A l'issue de la clôture GTA, le bilan affichera le statut suivant :

Edition provisoire Bilan annuel forfait jours

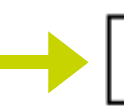

Edition définitive Bilan annuel forfait jours